PyME

## **BANCA ELECTRÓNICA PyME**

# ACTIVACIÓN DE USUARIO

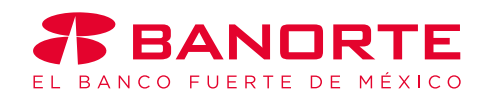

**3** 

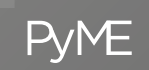

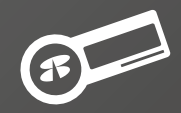

#### Active la llave de acceso Token.

#### ¿Qué necesita para activar su nuevo dispositivo?

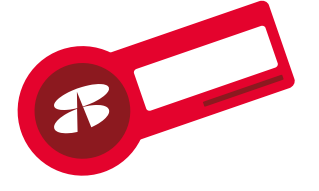

- 1. Contar con la llave física de acceso Token.
- 2. Usuario. Solicitado previamente en sucursal.
- **3.** Código de Aprobación. Enviado a su dirección de correo electrónico en la fecha que se dio de alta el servicio BEP en sucursal.

#### **BIENVENIDO** al módulo donde podrá activar su Token

y generar su nueva contraseña para el servicio de Banca Electrónica PyME-BEP.

Le recordamos leer cuidadosamente todas las instrucciones.

Es importante que concluya los 3 pasos de una sola vez. De lo contrario, podría hacerlo en etapas, siempre y cuando conserve el código de aprobación que recibió por correo electrónico.

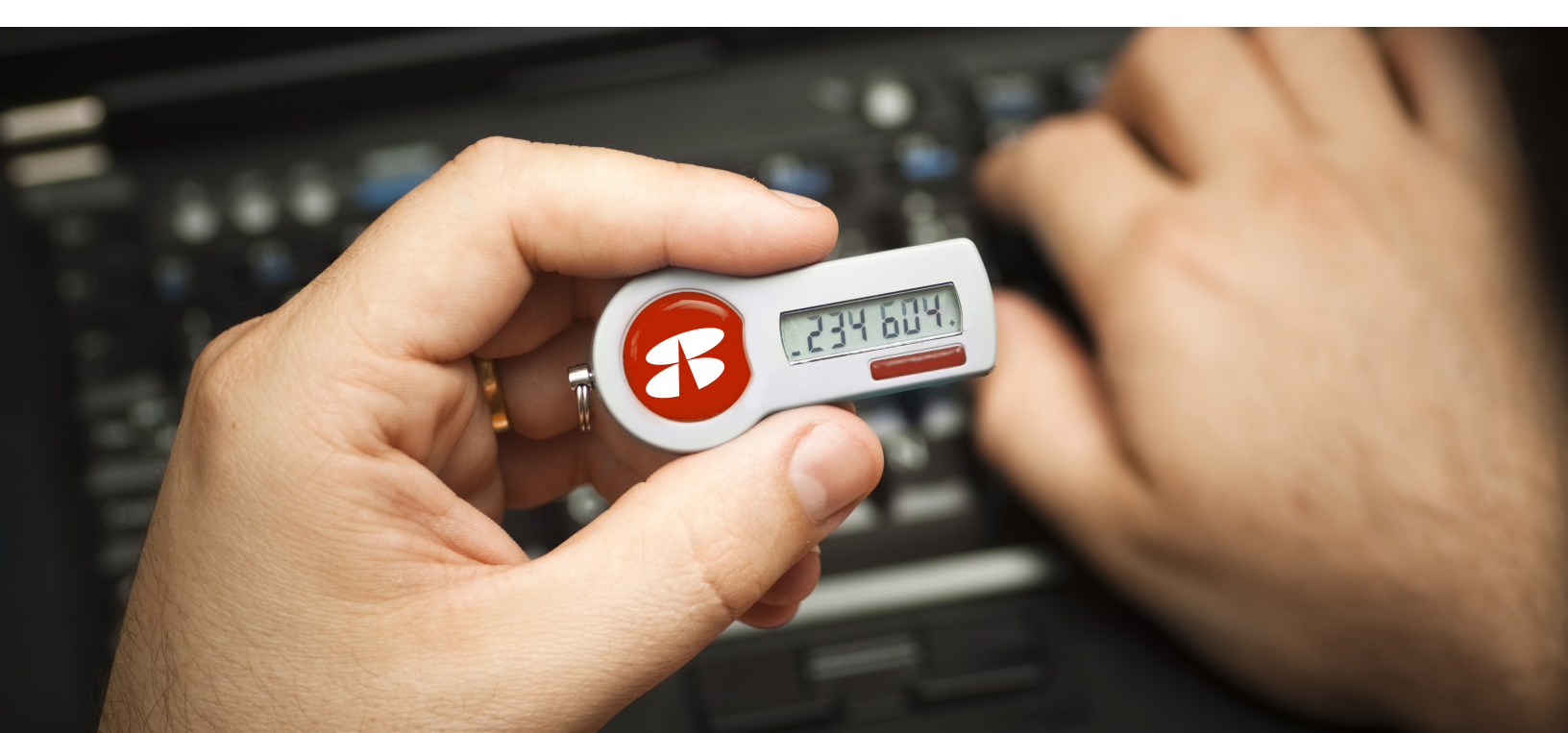

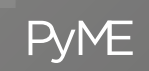

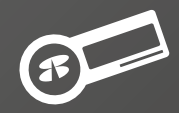

### Paso 1: Activación de Token

Existen dos maneras de activar su token:

- Estimado (a): Para nosotros es un placer darle la bienvenida al servicio Banca Electrónica PyME - BEP. Su Código de Aprobación es: con el cual podrá activar su Dispositivo de seguridad (Token) y comenzar a utilizar su servicio de Banca Electrónica PyME - BER Para activarlo de clic aquí Contar con Banca Electrónica PyME - BEP, le ofrece diferentes beneficios: a) Desde el correo con Realice sus operaciones financieras con la máxima seguridad: º Dispositivo de Seguridad (Token) el código de aprobación, ° Imagen, Frase y Pregunta de Seguridad para identificar el portal oficial de Banorte. ° Protocolo de Seguridad SSL (128 bit). de clic en la liga: Tener más de 70 servicios bancarios desde la comodidad de su casa u oficina. "Para activarlo de clic aquí" • Disponibilidad las 24 horas del día los 365 días del año. **BANORTE** RENTE PYMES EMPRESAS GOBIERNO CASA DE BOLSA ♀ 🄇
- b) Ingrese al login de empresas y seleccione la opción
   "Activa tu Token" •

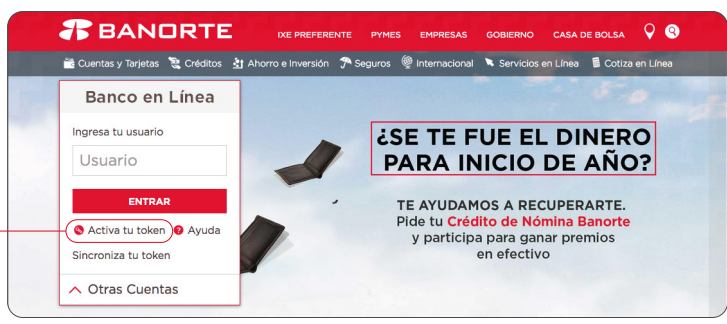

| Thomas of the token                                                                                                    | 2 Hsignación de contrasena                                                                                                    |
|----------------------------------------------------------------------------------------------------|----------------------------------------------------------------------------------------------------|
| BIENVENIDO al módulo donde vas<br>contraseña para utilizar el servicio<br>cuidadosamente todas la instruccio<br>is importante que concluyas los 2<br>nacer en etapas y para este único n<br>probación que recibiste por correc<br>Paso 1: Activación de Tol | a preparar tu token y generar tu nueva<br>de BXI Avanzado, te recordamos leer<br>nes.<br>pasos de una sola vez, de no ser así, lo pudieras<br>motivo te solicitamos que conserves tu código de<br>o electrónico de Banorte al solicitar tu token.<br><b>ken</b>                                          |
| n este paso cambiaremos el estat<br>que quede activo.                                                                                                    | us del token que previamente te entregamos para                                                                                                    |
| usuanu:                                                                                                    | Es la que creaste al<br>momento de la<br>contratación y que<br>utilizas o utilizarás para<br>ingresar a Bxl.                                                                                                    |
| Código de aprobación:                                                                                                    | Es la que creaste al<br>momento de la<br>contratación y que<br>utilizas o utilizarás para<br>ingresar a BXI.<br>Es el valor alfanumérico de 12<br>posiciones que se obtiene del<br>correo electrónico que reclisiter<br>por parte de Banorte al solicitar<br>tu token BXI. Debes<br>utilizar MAYÚSCULAS. |

Introduzca los datos solicitados:

- Usuario
- Código de aprobación
- Número de serie del Token

Al terminar, dé clic en Aceptar -

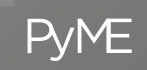

#### Paso 2: Asignación de contraseña

El sistema le pedirá ingresar el código de su Token para asignar una contraseña (son los dígitos que aparecen en la parte frontal). • El usuario debe corresponder al dato que asignó desde sucursal en la contratacion.

|                                                                               | Su Token Banca Electrónica PyME - BEP ha side                                                                                                    | o activado exitosamente.                                                                                                    |  |
|-------------------------------------------------------------------------------|----------------------------------------------------------------------------------------------------|----------------------------------------------------------------------------------------------------|--|
| Favor de continuar con el paso 2 para que asigne su contraseña.               |                                                                                                    |                                                                                                    |  |
|                                                                               |                                                                                                    |                                                                                                    |  |
| Dense De Asiense sider                                                        | d- C                                                                                                    |                                                                                                    |  |
| Paso 2: Asignation                                                            | de Contrasena                                                                                                    |                                                                                                    |  |
| Paso 2: Asignación (                                                          | de Contrasena                                                                                                    |                                                                                                    |  |
| En este paso asignará la n                                                    | de contrasena<br>nueva contraseña que le servirá a partir de a<br>mente tacles el código dinámico de su tokon P                                                               | hora para ingresar a Banca Electrónica PyME -                                                                                                    |  |
| Paso 2: Asignación<br>En este paso asignará la n<br>es necesario que primeran | de Contrasena<br>nueva contraseña que le servirá a partir de a<br>mente teclee el código dinámico de su token B                                                               | hora para ingresar a Banca Electrónica PyME -<br>Banca Electrónica PyME - BEP.                                                                                                    |  |
| Paso 2: Asignacion<br>En este paso asignará la n<br>es necesario que primeran | de Contrasena<br>nueva contraseña que le servirá a partir de a<br>mente teclee el código dinámico de su token B<br>Usuario: luciabect021                                      | hora para ingresar a Banca Electrónica PyME -<br>lanca Electrónica PyME - BEP.                                                                                                    |  |
| Paso 2: Asignación<br>En este paso asignará la n<br>es necesario que primeran | de Contrasena<br>nueva contraseña que le servirá a partir de a<br>mente teclee el código dinámico de su token B<br>Usuario: luciabecr021<br>Token: betval                     | hora para ingresar a Banca Electrónica PyME -<br>anca Electrónica PyME - BEP.                                                                                                    |  |
| Paso 2: Asignacion<br>En este paso asignará la n<br>es necesario que primeran | de Contrasena<br>nueva contraseña que le servirá a partir de a<br>mente teclee el código dinámico de su token B<br>Usuario: ludobecd21<br>Token: se lud<br>neglicado          | hora para ingresar a Banca Electrónica PyME -<br>lanca Electrónica PyME - BEP.<br>or numérico de 6 posiciones que se encuentra<br>en la parte frontal del token Banca Electrónica PyME - O |  |
| Paso 2: Asignacion<br>En este paso asignará la n<br>es necesario que primeran | de Contrasena<br>nueva contraseña que le servirá a partir de a<br>mente teclee el código dinámico de su token B<br>Usuario: ludabeco21<br>Token: ludabeco21<br>servica<br>Ber | hora para ingresar a Banca Electrónica PyME<br>Janca Electrónica PyME - BEP.<br>or rumérico de § posiciones que se encuentra<br>en la parte fintat del tolen Banca Electrónica PyME - O    |  |

La **contraseña** se utilizará en conjunto con su **Token** y le servirá para ingresar a la Banca Electrónica PyME-BEP, así como para realizar operaciones monetarias.

Dato alfanumérico (al menos una letra y al menos un número). Ejemplo: pa1oma, t3resa, leOn, hola15, etc.

Extensión forzosamente de 8 posiciones.

No permite caracteres especiales. Ejemplo: #, %, &, /, \_, \$, !, =, (,), etc.

No acepta números (o letras) iguales, secuenciales o consecutivos. Ejemplo: II, rr, 11, 99, abc, opq, az, 01, 09, 90, 123, etc.

No debe contener tres o más números (o letras) consecutivos.

Para confirmar la contraseña, ambos datos deben coincidir.

| Activación de Torren                                          | 2 Asignación Contraseña                                                                                                    | 3 Imágen y Frase de Seguridad                                                            |
|---------------------------------------------------------------|----------------------------------------------------------------------------------------------------|------------------------------------------------------------------------------------------|
| aso 2: Asignación de C                                        | ontraseña (continuación)                                                                                                    |                                                                                          |
|                                                               |                                                                                                    |                                                                                          |
| grese su contraseña respetar<br>ken tanto para el acceso a Ba | ndo las características que aquí se menci<br>unca Electrónica PVME - BEP, como para                                                                                | ionan; la contraseña la utilizará en conjunto con<br>realizar sus operaciones monetarias |
|                                                               |                                                                                                    |                                                                                          |
| Contr                                                         | азеñа: ()                                                                                                    |                                                                                          |
|                                                               | <ul> <li>Deberá ser alfanumérica (al menos una le</li> </ul>                                                                                                    | tra y al menos un número)                                                                |
|                                                               | <ul> <li>Debe ser creada forzosamente de 8 posici<br/>No podrá utilizar caracteres especiales (%)</li> </ul>                                                       | tiones.<br>5. #. \$. *. &).                                                              |
|                                                               |                                                                                                    |                                                                                          |
|                                                               | <ul> <li>Es sensible al uso de mayúsculas y minús</li> </ul>                                                                                                    | culas.                                                                                   |
|                                                               | <ul> <li>Es sensible al uso de mayúsculas y minús</li> <li>No debe tener tres o más caracteres idént</li> </ul>                                                    | culas.<br>ticos.                                                                         |
|                                                               | <ul> <li>Es sensible al uso de mayúsculas y minús:</li> <li>No debe tener tres o más caracteres idént</li> <li>No debe tener tres o más números o letra</li> </ul> | culas.<br>ticos.<br>as consecutivas.                                                     |

#### Le mostramos a continuación algunos ejemplos:

#### Forma correcta:

MaripOsa, marzoO35, 1315171a, Si2temas, bOlita15, 1aura246, Venecia9, r9638750, okhnway7, Madrid68

Forma incorrecta: BanorteO, FelipeO9, IlamaO3, 1983tuna, aO123456, 12578960, Gabriela, tOkenRSA, abril983, teteO916

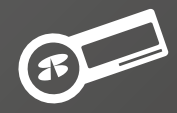

#### Paso 3: Configuración del esquema de seguridad (Enrolamiento)

Deberá realizar el proceso de **Enrolamiento**. Este consiste en elegir una imagen, generar una **Frase** y una **Pregunta de Seguridad**.

**PvME** 

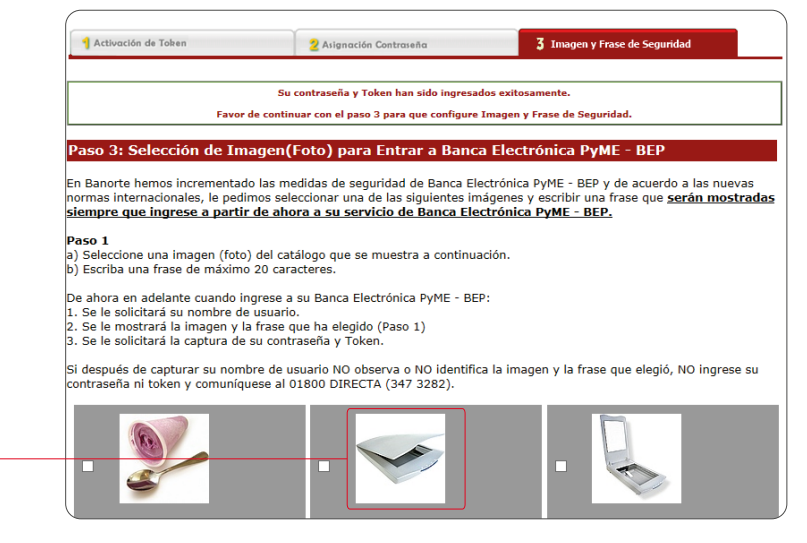

**Primero** seleccione una de las imágenes que aparecen en pantalla. Estas se muestran en bloques de 10. Al seleccionar la casilla de la imagen, se activará la caja para escribir su frase de seguridad

Es importante aclarar que en caso de pedir al sistema "mostrar otras imágenes" no podrá regresar a los bloques anteriores.

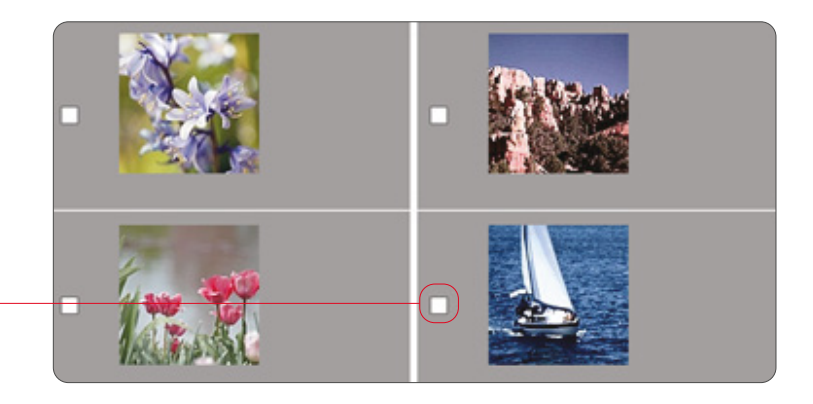

Una vez seleccionada la imagen, se habilitará un campo llamado **Frase de Seguridad**. Ahí deberá escribir una frase de 6 a 20 caracteres (números y letras).

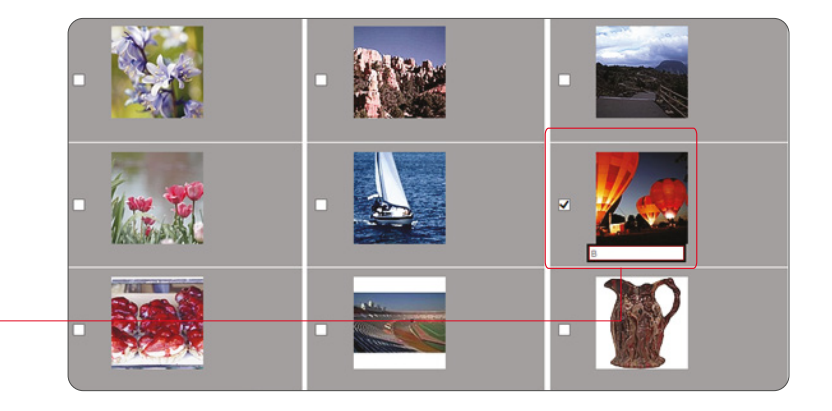

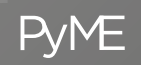

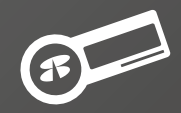

**IMPORTANTE:** La imagen y frase de seguridad configuradas, SIEMPRE aparecerán al ingresar a su **Banca Electrónica**, así tendrá la seguridad de que se encuentra en un sitio seguro.

Seleccione una de las preguntas que le mostrará el sistema y escriba la respectiva respuesta (de 6 a 30 caracteres). Ingrésela nuevamente para confirmar el proceso.

Atlynackén Contrastia 2 Magnackén Contrastia 2 Magnackén Contrastia Paso 3: Alta de Pregunta y Respuesta de Seguridad (continuación) Como medida adicional de seguridad, tendrá que elegir una Pregunta y una Respuesta que le serán solicitadas cuando Banorte identifique que ha ingresado a su servicio desde un equipo (PC o móvil) diferente al que habitualmente lo hace. Paso 2 a) Seleccione una Pregunta y una Respuesta como medida adicional de seguridad de su Banca Electrónica PyME - BEP. Etija una pregunta de seguridad: Cuál es el nombre de tu abuela materna? Respuestar • Longitud minima 6: máxima 30 caracteres. • Modrá utilizar lettas o números. • Modrá utilizar lettas o números. • Modrá utilizar caracteres especiales. Confirmar respuestar Dele conicidir con la respuesta.

Dé clic en "Aceptar". -

El sistema deberá notificarle que el proceso de Enrolamiento fue exitoso.

De lo contrario comuníquese al **Centro de Contacto BEP,** Ilamando al **01800 DIRECTA (347 3282)** en donde con gusto le brindarán la asesoría y la atención que requiera.

Para salir simplemente dé clic en **Cerrar** o en **"Entrar en BEP"** para entrar a su Banca Electrónica PyME. •

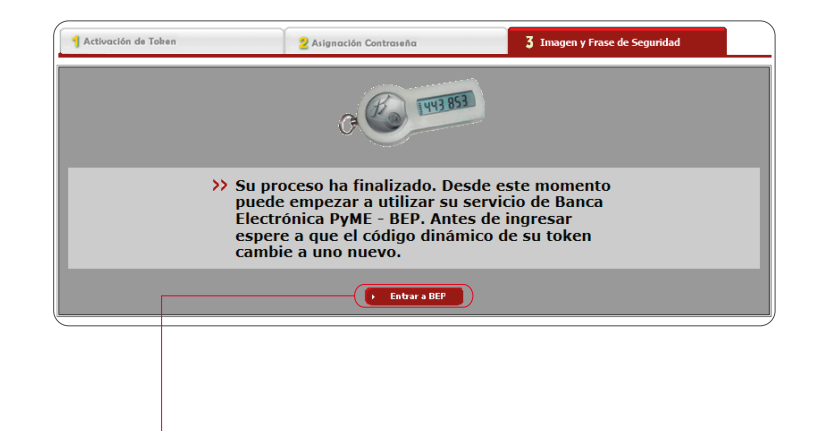

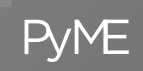

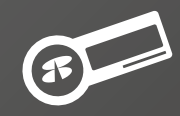

## Paso 4: Ingrese a Banca Electrónica PyME-BEP

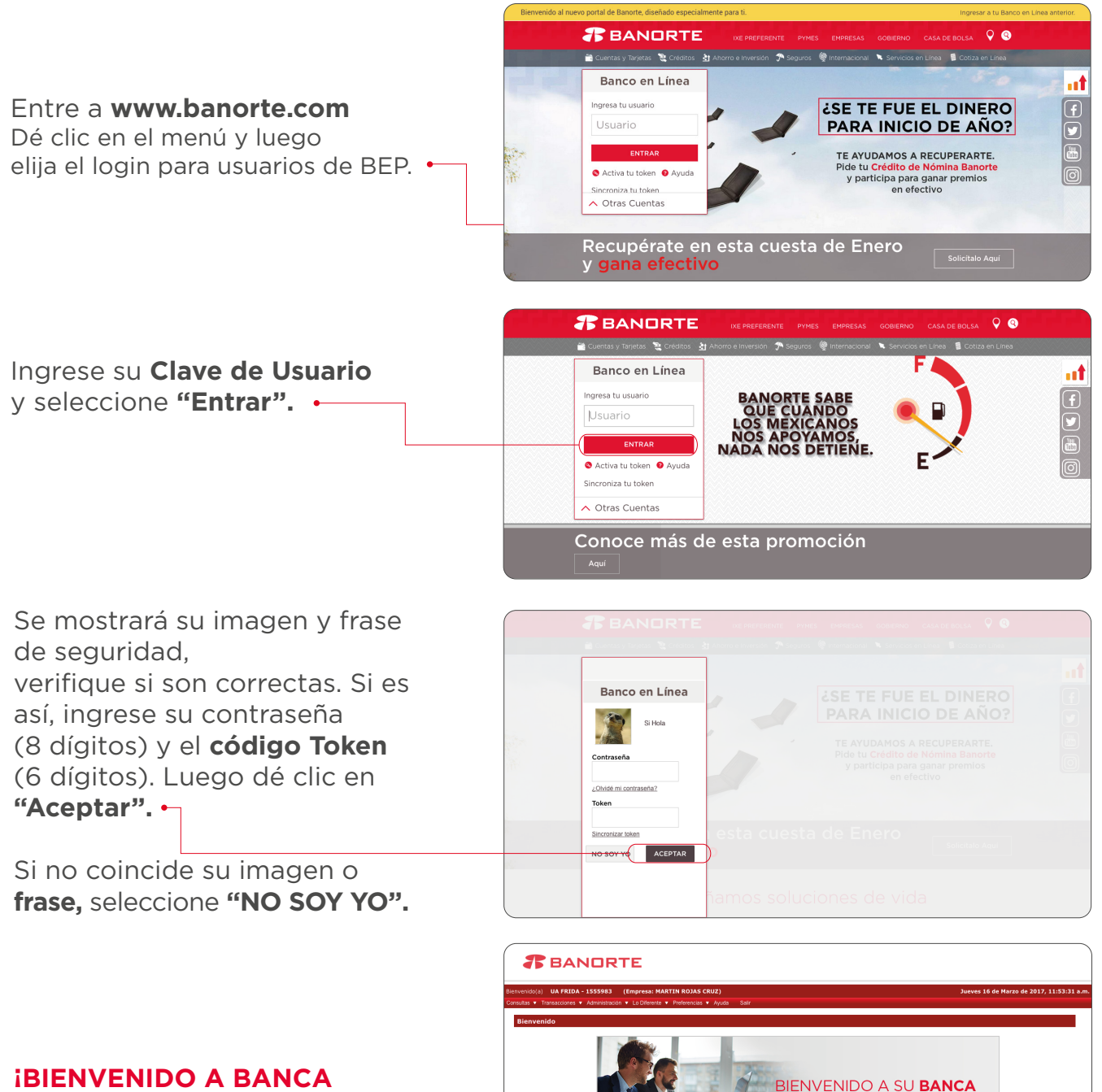

**ELECTRÓNICA PyME** 

Su último acceso fue el dis Martes 14 de Marzo de 2017 a las 11:49

**ELECTRÓNICA PyME-BEP!**